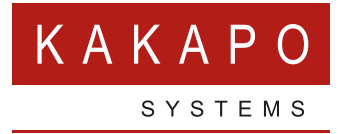

## UNITY – EXPORT REGISTRY SETTINGS

## UNITY – EXPORT REGISTRY SETTINGS

| Cli | lick: Help > About Unity                                                                               |  |
|-----|----------------------------------------------------------------------------------------------------|--|
| 1   | File Messaging Tools Help<br>Contents<br>About Unity<br>Get remote assistance<br>Export Unity settings |  |

| Click: Working Fold                                                                  | er                                                                                                    |
|--------------------------------------------------------------------------------------|----------------------------------------------------------------------------------------------------|
| U About Unity                                                                        | ×                                                                                                    |
| Unity Superviso                                                                      | r                                                                                                    |
| Version: 7.0.1.0                                                                     |                                                                                                    |
| License type: Enterpris                                                              | se (no expiry)                                                                                                    |
| Currently running on:                                                                | Broadworks 21SP1 (83.137.180.76)                                                                                               |
| Working folder: C:\Pro                                                               | gram Files (x86)\Unity Client                                                                                                  |
| Running as administrat                                                               | or: false                                                                                                    |
| Operating system: 64-                                                                | bit, Unity process: 64-bit                                                                                                    |
| Important Notice<br>This software and its<br>Limited. The use of t<br>this software. | associated documentation are the copyright of Kakapo Systems<br>his software is governed by the Licence Agreement accompanying |
|                                                                                      | ✓ 0К                                                                                                    |

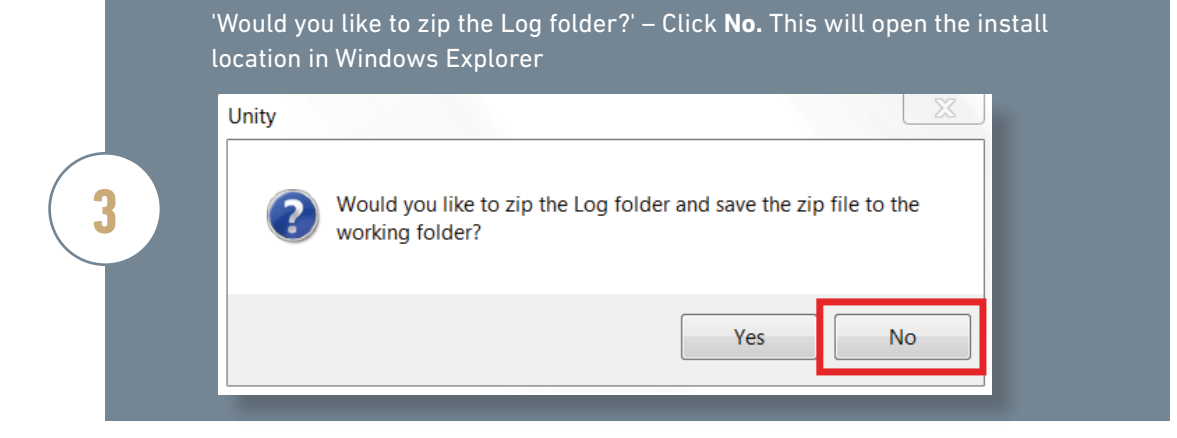

Double click to open and run 'UnityRegistryExporter' application

| U unity               | 11/10/2014 07:02 | Icon        |
|-----------------------|------------------|-------------|
| UnityRegistryExporter | 03/04/2014 16:33 | Application |
| UnityRightsAssignment | 03/04/2014 16:33 | Application |

Click **Yes** to run when prompted by Windows

4

5

Press Enter to close when prompted in the command window

Right click the 'UnityExport' Registration Entries file and send to Zip

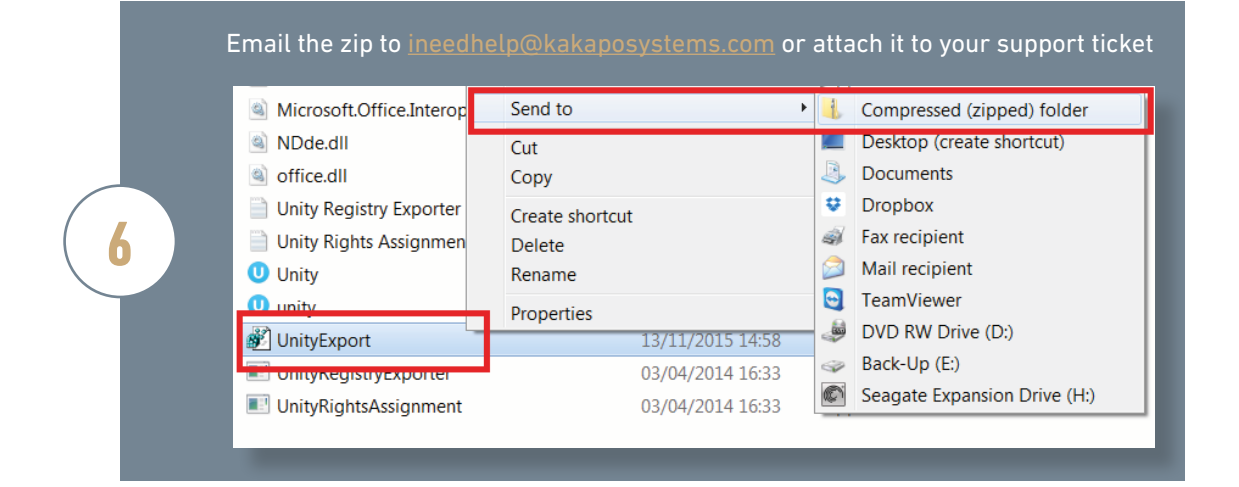

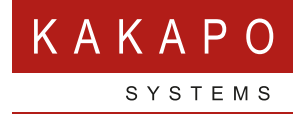

## © Kakapo Systems 2023 T +44 (0)207 084 6845 E tellmemore@kakaposystems.com W www.kakaposystems.com International House | 36-38 Cornhill | London | EC3V 3NG

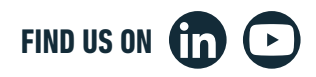